# Returning Funds to Department of Energy, Golden Field Office 6/6/2018

There are seven ways to return funds and the awardee may choose what is most convenient for them:

- Paper check to Golden
- Electronic check (pay.gov) \$25,000 limit
- Debit or credit card (pay.gov) \$25,000 limit
- Money order or paper check to DOE Cash Deposits
- ACH Remittance
- Fedwire
- Reverse draw to Automated Standard Application for Payments (ASAP) account if paid through ASAP

Attached are instructions for pay.gov, sending a money order or paper check to DOE Cash Deposits, ACH Remittance, Fedwire and returning funds to an ASAP account. Because ASAP is a Department of Treasury system, the recipient or their bank should contact Treasury if they have questions at 855-868-0151, option 2, then option 3.

To send a check to Golden, the check should be made out to U.S. Department of Energy and sent to:

U.S. Department of Energy Golden Field Office 15013 Denver West Pkwy, RSF-DOE Golden CO 80401 Attn: Financial Operations Office

When sending a check to Golden or DOE Cash Deposits it's important that the awardee note the award number and reason for the return so that it is applied correctly.

If the awardee is paid through the ASAP system it is preferred that they return overdrawn funds through ASAP. If they return funds via another means it will bypass their ASAP account and the return will not show on ASAP reports. However, interest earned on overdraws and also proceeds from the sale of equipment or vehicles do not get put back on the award and should not be returned through the ASAP account.

For general questions on this guidance contact GO Finance (finance@ee.doe.gov).

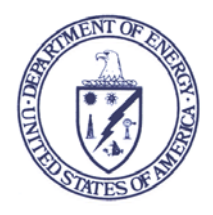

## Department of Energy

Washington, DC 20585

### **2018** Payment Instructions

Below are instructions for different methods of payment to DOE. Please choose the method most convenient for you. Please include the referenced grant, contract or bill number on all forms or payment to the Department of Energy. Once payment is sent, email <u>AR@hq.doe.gov</u> to ensure the Department of Energy Accounts Receivable team is aware of your payment.

Option 1: Electronic Check payment (Limit \$25,000) via Pay.gov at the following website:

https://www.pay.gov/public/form/start/18573422. Complete the Agency Form, including the type of payment and the bill number, and then click on the Continue button. On the Enter Payment Info screen, select method of payment (Bank Account – Debit or Credit Card). Select Bank Account (ACH) for using a check for electronic payment and click on the Next button. Complete the required\* fields and click the Review and Submit Payment button. Review the completed information. To receive an email confirmation, click the box to the left of that line and enter the email address. Please include in the cc: <u>AR@hq.doe.gov</u> to ensure the Department of Energy accounts receivable team is aware of your payment. Review the Authorization and Disclosure Statement, then click the box to the left of the "I agree to the Pay.gov authorization and disclosure statement". When the form is complete, click the Submit Payment button. From the confirmation page, please print a copy of the electronic receipt for your records. You will receive an email notification of the transaction as well. Please mark your personal check PAID ELECTRONICALLY.

**Option 2: Debit or Credit Card payment (Limit \$25,000) via Pay.gov** at the following website: <u>https://www.pay.gov/public/form/start/18573422</u>. Complete the Agency Form, including the type of payment and the bill number, and then click on the Continue button. On the Enter Payment Info screen, select method of payment (Bank Account – Debit or Credit Card). Select Debit or Credit Card and click on the Next button. Complete the required\* fields and click the Review and Submit Payment button. Review the completed information. To receive an email confirmation, click the box to the left of that line and enter the email address. Please include in the cc: <u>AR@hq.doe.gov</u> to ensure the Department of Energy accounts receivable team is aware of your payment. Review the Authorization and Disclosure Statement, then click the box to the left of the "I agree to the Pay.gov authorization page, please print a copy of the electronic receipt for your records. You will receive an email notification of the transaction as well.

**Option 3: Money Order** or **Paper Check:** mail payment to (**No dollar limit**):

Lockbox Address for Regular Mail:Lockbox Address for FedEx or overnight mail:US Department of EnergyUS BankCash DepositsAttn: Government LockboxPO Box 979019Mail Code #SL=MOC2GLSt. Louis, MO 63197-90001005 Convention PlazaSt. Louis, MO 63101St. Louis, MO 63101

### ACH Remittance Express Data Sheet US Department of Energy

2018

| Data Element Name     | Content                                | Size | Position |
|-----------------------|----------------------------------------|------|----------|
| Record Type Code      | 6                                      | 1    | 01-01    |
| Transaction Code      | 22                                     | 2    | 02-03    |
| Receiving ABA         | 051036706                              | 8    | 04-11    |
| Account Number        | 303059                                 | 17   | 13-29    |
| Payment Amount        | \$\$\$\$                               | 10   | 30-39    |
| Identification Number | Include contract #, agreement #, etc.  | 15   | 40-54    |
| Receiver Name         | USDOE-TREAS                            | 22   | 55-76    |
| Discretionary Info    | blank                                  | 2    | 77-78    |
| Addenda Indicator     | 1 (addenda record present)             | 1    | 79-79    |
| Trace Number          | Automatically assigned by sending bank | 15   | 80-94    |

#### **Addenda Record Format**

| Data Element Name | Content                                           | Size | Position |
|-------------------|---------------------------------------------------|------|----------|
| Record Type Code  | 7                                                 | 1    | 01-01    |
| Addenda Type Code | 05                                                | 2    | 02-03    |
| Payment Related   | *Include other beneficiary information            | 80   | 04-83    |
| Sequence Number   | Addenda number starting at 0001                   | 4    | 84-87    |
|                   |                                                   |      |          |
| Addenda Trace Num | Same as last seven numbers of detail trace number | 7    | 88-94    |
|                   |                                                   |      |          |

| Bank Name and Address | US Treasury          |
|-----------------------|----------------------|
|                       | 401 14th ST SW       |
|                       | Washington, DC 20227 |

### For Additional Information Contact:

Carol Fuster Accounts Receivable Team Office of Finance and Accounting US Department of Energy 301-903-0534 877-334-3828 fax carol.fuster@hq.doe.gov

| ACH FORMATS:                     |                                                     |
|----------------------------------|-----------------------------------------------------|
| CCD – Cash Concentration or      | The format and information can support one          |
| Disbursement                     | addendum record.                                    |
| <b>CTX</b> – Corporate Trade     | This format supports multiple (up to 9,999)         |
| Exchange                         | addendum records.                                   |
| <b>PPD</b> – Prearranged Payment | With or without addenda                             |
| and Deposit                      | with of without addenda.                            |
|                                  | Each addendum record contains 80 characters of free |
| Addendum Record                  | form text.                                          |

### UNITED STATES DEPARTMENT OF ENERGY FEDWIRE INSTRUCTIONS

## US Dollars originating from a US Bank

### 2018

Please provide the following instructions to your Financial Institution for the remittance of Fedwire payments to the Department of Energy:

| Fedwire<br>Field | Fedwire Field Name                                                                             | Required Information                                                                                                    |
|------------------|------------------------------------------------------------------------------------------------|----------------------------------------------------------------------------------------------------|
| Ing              |                                                                                                |                                                                                                    |
| {1510}           | Type/Subtype                                                                                   | 1000                                                                                                    |
| {2000}           | Amount                                                                                         | Enter payment amount                                                                                                    |
| {3400}           | Receiver ABA routing number *                                                                  | 021030004                                                                                                    |
| {3400}           | Receiver ABA short name                                                                        | TREAS NYC                                                                                                    |
| {3600}           | Business Function Code                                                                         | CTR (or CTP)                                                                                                    |
| {4200}           | Beneficiary Identifier (account number)                                                        | 89000001                                                                                                    |
| {4200}           | Beneficiary Name                                                                               | DEPARTMENT OF ENERGY                                                                                                    |
| {5000}           | Originator                                                                                     | Enter the name of the originator of the payment                                                                                                 |
| {6000}           | Originator to Beneficiary<br>Information - <b>This field has 4 lines</b><br>available for text | Enter information to identify the purpose of the<br>wire, to assist DOE in identifying the payment<br>This field has 4 lines available for text |

\* The financial institution address for Treasury's routing number is: Federal Reserve Bank of New York 33 Liberty Street New York, NY 10045

> Department of Energy Contact for Wire Transfers Carol Fuster at 301-903-0534 or <u>carol.fuster@hq.doe.gov</u>

Frequently Asked Question | Step-by-Step Guide

# HOW DO RECIPIENTS RETURN PAYMENTS MADE THROUGH THE ASAP SYSTEM?

## **How Do Recipients Return Payments?**

### 1. Make ACH Payment to ASAP via Financial Institution

- If within two days of the settlement, use Bank's regular ACH return process
- The full amount of the original payment may be returned
- The Bank needs the ACH Trace Number of the original ACH payment
- Run the Payment Request Status Inquiry to obtain this information

### 2. Return Payment to ASAP via ASAP.gov

- The payment must be made within the last 32 days
- Only one return may be requested for the original payment
- Either the full or partial amount of the original payment may be returned
- 3. Make Fedwire Transaction to ASAP via Financial Institution
  - According to ACH rules, payments not returned timely must be Fedwire transactions
  - Fedwire transactions can be either the full or partial amount of the original payment
  - This transaction cannot exceed the account's Cumulative Authorized Amount
  - The Bank needs original payment information via completed ASAP Fedwire Form
  - Run the Payment Request Status Inquiry to obtain this original payment information

## Make Fedwire Transaction to ASAP via Financial Institution

- Recipient completes ASAP Wire Form
- GiveASAPWireFormtoFinancial Institution's wire room
- Financial Institution transmits Fedwire transaction thereby returning the payment to ASAP\*
  - Cannot be credited to Closed Accounts
- Agencies can monitor returns via
  - 1. Account Statement Inquiry
  - 2. Agency Reconciliation Report
  - 3. Return Payment History

|   | Field Tag/<br>Element | Field<br>Length | Field Name          | Field Data    |
|---|-----------------------|-----------------|---------------------|---------------|
| * | {3400} /01            | 9               | Receiver ABA Number | 051036803     |
|   | {3400} /02            | 13              | Receiver Short Name | ASAP FRB RICH |
|   | {3600} /01            | 3               | Business Function   | CTR           |
|   | {4200} /01            | 1               | ID Code             | D             |
| * | {4200} /02            | 8               | Identifier          |               |
| * | {4200} /02            | 2               | Identifier          |               |
| * | {4200} /03            | 7               | Name                |               |
| * | {4300} /03            | 1               | Name                | Space         |
| * | {4200} /03            | 20              | Name                |               |
|   | {4200} /04            | 10              | Address             |               |
|   | {5000} /01            | 1               | ID Code             | D             |
| * | {5000} /02            | 20              | Identifier          |               |
|   | {5000} /03            | 35              | Name                |               |
|   | {5000} /04            | 35              | Address1            |               |
|   | {5000} /05            | 35              | Address2            |               |
|   | {5000} /06            | 35              | Address3            |               |

## **ASAP Wire Format**

## **Empty Form**

## Sample Form

|   | Field Tag/<br>Element | Field<br>Length | Field Name          | Field Data    |   | Fiel<br>Ele |
|---|-----------------------|-----------------|---------------------|---------------|---|-------------|
| * | {3400} /01            | 9               | Receiver ABA Number | 051036803     | * | {340        |
|   | {3400} /02            | 13              | Receiver Short Name | ASAP FRB RICH |   | {340        |
|   | {3600} /01            | 3               | Business Function   | CTR           |   | {360        |
|   | {4200} /01            | 1               | ID Code             | D             |   | {420        |
| * | {4200} /02            | 8               | Identifier          |               | * | {420        |
| * | {4200} /02            | 2               | Identifier          |               | * | {420        |
| * | {4200} /03            | 7               | Name                |               | * | {420        |
| * | {4300} /03            | 1               | Name                | Space         | * | {430        |
| * | {4200} /03            | 20              | Name                |               | * | {420        |
|   | {4200} /04            | 10              | Address             |               |   | {420        |
|   | {5000} /01            | 1               | ID Code             | D             |   | {500        |
| * | {5000} /02            | 20              | Identifier          |               | * | {500        |
|   | {5000} /03            | 35              | Name                |               |   | {500        |
|   | {5000} /04            | 35              | Address1            |               |   | {500        |
|   | {5000} /05            | 35              | Address2            |               |   | {500        |
|   | {5000} /06            | 35              | Address3            |               |   | {500        |

|   | Field Tag/<br>Element | Field<br>Length | Field Name          | Field Data                                                                                   |
|---|-----------------------|-----------------|---------------------|----------------------------------------------------------------------------------------------|
| * | {3400} /01            | 9               | Receiver ABA Number | 051036803                                                                                    |
|   | {3400} /02            | 13              | Receiver Short Name | ASAP FRB RICH                                                                                |
|   | {3600} /01            | 3               | Business Function   | CTR                                                                                          |
|   | {4200} /01            | 1               | ID Code             | D (indicates this is an account number<br>or use 9 to indicate this is other<br>information) |
| * | {4200} /02            | 8               | Identifier          | The ALC for the Agency that certified the funds                                              |
| * | {4200} /02            | 2               | Identifier          | The Agency's Region code, if<br>applicable                                                   |
| * | {4200} /03            | 7               | Name                | Recipient Organization's 7-digit ID<br>number                                                |
| * | {4300} /03            | 1               | Name                | Space                                                                                        |
| * | {4200} /03            | 20              | Name                | The Account ID that the Recipient<br>Organization drew the payment from                      |
|   | {4200} /04            | 10              | Address             | The Agency's short name                                                                      |
|   | {5000} /01            | 1               | ID Code             | D                                                                                            |
| * | {5000} /02            | 20              | Identifier          | Recipient Organization's bank<br>account number                                              |
|   | {5000} /03            | 35              | Name                | Recipient Organization's Name                                                                |
|   | {5000} /04            | 35              | Address1            | Recipient Organization's Address –<br>Line 1                                                 |
|   | {5000} /05            | 35              | Address2            | Recipient Organization's Address –<br>Line 2                                                 |
|   | {5000} /05            | 35              | Address3            | Recipient Organization's Address –<br>Line 3                                                 |

## **Return Payment via ASAP.gov**

- The [Return ACH Payment] feature returns ASAP payments
- The payment must be made within the last 32 days
- Only one return may be requested for the original payment
- Either the full or partial amount of the original payment may be returned
- Payment returns are ACH Debits
- So Recipients ensure their bank allow ACH Debits on account
- The following are steps for returning a payment via ASAP.gov

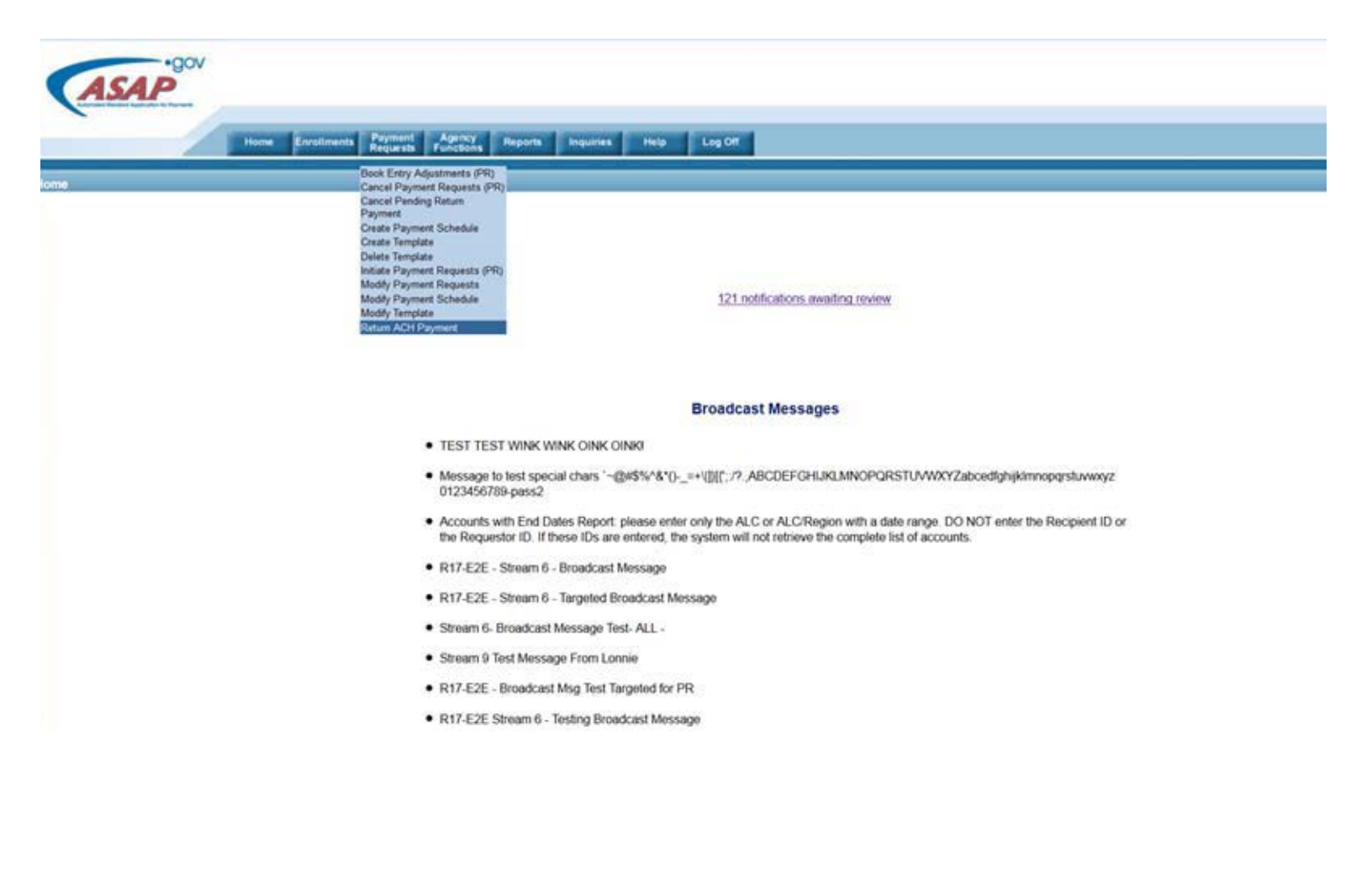

Step 1 of 4

**Retrieve Payment Information** 

In returning this payment you will be originating a debit against the bank account to which the original payment was sent. Prior to initiating an ACH Return, you must ensure that your organization allows debits to this bank account and that the appropriate funds are available.

| Enter the following:                           |                       |
|------------------------------------------------|-----------------------|
| *Payment Settlement Date: From: 03/ 09/ 2016   | Through: 03/ 14/ 2016 |
| Enter one or more of the following (optional): |                       |
| Recipient ID:                                  | Find                  |
| Agency Location Code/Region:                   | Find                  |
| Account ID:                                    |                       |
| Requestor Reference Number:                    |                       |

\*Asterisk denotes required field.

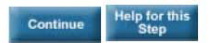

Step 1 of 4 (continued) Select Payment

A return payment has already been initiated for one or more of the payments found based on your search criteria. Only one return payment is allowed per original payment drawn from ASAP.

Select one of the following:

|   | Payment Amount | Settlement Date | Requestor Reference Number | Payment Type | View Banking Data |
|---|----------------|-----------------|----------------------------|--------------|-------------------|
| 0 | \$30,020.00    | 03/14/2016      | WEBB-2016031116            | Individual   | Q                 |
| ۲ | \$20,010.00    | 03/14/2016      | WEBB-2016031116            | Individual   | Q                 |
|   |                |                 |                            |              |                   |

Continue Cancel Help for this Step

Step 2 of 4 Enter Return Payment Amount

| Enter the following :         |                |                |                 |                               |                           |                   |
|-------------------------------|----------------|----------------|-----------------|-------------------------------|---------------------------|-------------------|
| Recipient Organization        |                |                |                 |                               |                           |                   |
| Agency Location Code/Region : |                |                |                 |                               |                           |                   |
| Account ID                    | Account Status | Payment Amount | * Return Amount | * Return Reason               | * Return Reference Number | View Banking Data |
| APASAPSITPO-4                 | Open           | \$20,010.00    |                 | Incorrect ASAP Account Used - | 01812                     | Q                 |
| 1-1-1                         | Open           | \$20,010.00    | 10,000.99       |                               |                           |                   |

\*Asterisk denotes required field.

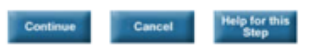

Step 3 of 4 Review Return Payment Amount

| Enter the following :    |            |                     |                 |                               |                           |                   |
|--------------------------|------------|---------------------|-----------------|-------------------------------|---------------------------|-------------------|
| Recipient Organization : |            |                     |                 |                               |                           |                   |
| Agency Location Code/Reg | gion :     |                     |                 |                               |                           |                   |
| Account ID               | Account St | atus Payment Amount | * Return Amount | * Return Reason               | * Return Reference Number | View Banking Data |
| APASAPSITPO-4            | Open       | \$20,010.00         |                 | Incorrect ASAP Account Used • | 01812                     | Q                 |
| 1-1-1                    | Open       | \$20,010.00         | 10,000.99       |                               |                           |                   |

\*Asterisk denotes required field.

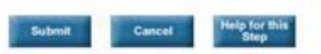

Step 3 of 4 (continued) ACH Debit Agreement

| ACH Debit Transaction Information     |  |
|---------------------------------------|--|
| Bank ABA Number :                     |  |
| Bank Account Number :                 |  |
| Debit Amount :\$10,000.99             |  |
| Requested Settlement Date :03/15/2016 |  |

By entering your name and title below and clicking "I Agree", you are authorizing the U.S.Department of the Treasury, Financial Management Service (Treasury) to originate an Automated Clearing House (ACH) debit to your organization's Financial Institution account identified above in the specified amount for credit to Treasury's account. Such authorization is limited to this debit transaction for the amount specified. By clicking "I Agree" you acknowledge this transaction is governed by Treasury regulations governing participation in the ACH Network, and that you are authorized to bind your organization, or the entity whom you are representing, to the terms of this authorization and do so.

| * First Name :                    | * Last Name :  |                       |  |
|-----------------------------------|----------------|-----------------------|--|
| * Job Title :                     |                |                       |  |
| *Asterisk denotes required field. |                |                       |  |
|                                   | I Agree Cancel | Help for this<br>Step |  |

(Step 4 shows your Confirmation Number)

## **Hours & Contact Information**

### **ASAP.gov Hours of Operations:**

- Inquiries: 8:00am - 11:59p eastern (Monday-Friday)

### **Create Accounts and Authorizations:**

- Online: 8:00am 9:00pm eastern (Monday-Friday)
- Batch: 24 hours a day

### Payments:

- Fedwire Payments (same day settlement) 8:00am 5:45pm eastern
- ACH Payments (next day settlement) 8:00am 11:59pm eastern

### Help Desk:

- <u>kfcasap@fiscal.treasury.gov</u> or 855.868.0151 (option 2, option 3)
- 7:30am 6:00pm eastern (Monday- Friday)

### **Public Website:**

- Automated Standard Application for Payments: <u>www.ASAP.gov</u>
- News and information: www.Fiscal.Treasury.gov/ASAP